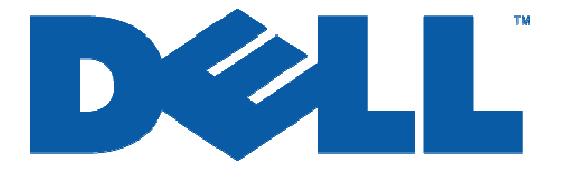

## Configuring Windows® Firewall to Work With Dell<sup>™</sup> PowerVault<sup>™</sup> NAS Systems

Authored by: Veronica Hernandez

May 6 2005 ver A00

Information in this document is subject to change without notice.

© Copyright 2005 Dell Inc. All rights reserved.

Reproduction in any manner whatsoever without the written permission of Dell Inc. is strictly forbidden.

THIS WHITE PAPER IS FOR INFORMATIONAL PURPOSES ONLY, AND MAY CONTAIN TYPOGRAPHICAL ERRORS AND TECHNICAL INACCURACIES. THE CONTENT IS PROVIDED AS IS, WITHOUT EXPRESS OR IMPLIED WARRANTIES OF ANY KIND.

Dell, the DELL Logo, PowerVault, and OpenManage are trademarks of Dell Inc. Microsoft and Windows Server are registered trademarks of Microsoft Corporation. Other trademarks and trade names may be used in this document to refer to either the entities claiming the marks and names or their products. Dell disclaims proprietary interest in the marks and names of others.

## How do I configure Windows® Firewall to work with my Dell<sup>™</sup> PowerVault<sup>™</sup> NAS system?

One of the most significant features of Windows Server<sup>®</sup> 2003 Service Pack 1 is the improved Windows Firewall. With a carefully planned configuration and a few simple steps you can easily configure the Firewall to work with your Dell PowerVault NAS system. For example, if Windows® Firewall is enabled, it may be blocking incoming network traffic on Transmission Control Protocol (TCP) port 445. To connect to a NAS system remotely, that remote system must allow incoming network traffic on TCP port 445. This document will tell you how to configure Windows® Firewall for the most commonly used ports on Dell PowerVault NAS systems.

NOTE: Open firewall ports can be a security vulnerability. You should carefully plan and test any such configuration change before it is implemented.

- To continue using the **NAS Manager** with Windows Firewall enabled the Administrator, when configuring the firewall, must
  - o add TCP Port 1279 to the Exceptions list to access the WebUI Admin site
  - o add TCP Port 80 to the Exceptions list to access the WebUI Shares site
  - add TCP Port 1311 to the Exceptions list to access the Dell Open Manage Server Administrator site
- To continue using the **File Transport Protocol** (FTP) protocol with the Windows Firewall enabled
  - add TCP Port 21 to the list of exceptions.
- To continue using **NetBIOS Name Resolution** with the Windows Firewall enabled
  - o add UDP Port 137 to the list of exceptions.
- The following ports must be open for **Services for Unix** (SFU) to work correctly with the Windows® Firewall enabled:
  - PortMapper: TCP, UDP 111
  - o Status: TCP, UDP 1039
  - Nlockmgr: TCP, UDP 1047
  - o Mountd: TCP, UDP 1048
  - NFS Server: TCP, UDP 2049
- To continue using the **Windows Time Service** with the Windows Firewall enabled
  - o add UDP Port 123 to the list of exceptions.

NOTE: When the PowerVault NAS system is joined to a domain from the default NASGroup group all Firewall settings will be reset. You will need to re-enable Remote Desktop, re-enter all exceptions, and enable port 445 under File and Printer Sharing.

## Enabling and disabling ports on the firewall using the Command Line

Using the current example we will use the command line to open port 445. Click **Start**, point to **Programs**, point to **Accessories**, and click **Command Prompt**. At the command prompt, type **netsh firewall set portopening TCP 445 ENABLE** then press **ENTER**.

## Enabling and disabling ports on the firewall using the Windows Firewall Configuration Tool

Using the current example we will use the Windows Firewall configuration tool to open port 445. Click **Start**, select **Control Panel**, and double click **Windows Firewall**. You will be prompted to start the Windows Firewall/Internet Connection Sharing (ICS) service. If you plan on enabling the firewall this service must be started.

| 💁 Control Panel      |                                    |   |
|----------------------|------------------------------------|---|
| File Edit View Fa    | vorites <u>T</u> ools <u>H</u> elp | A |
| 🕝 Back 🔹 🕥 🔹 📬       | 🔎 Search 🌔 Folders 🛛 🗟 😗 🗙 💋 🛄 +   |   |
| Address Control Pa   | al                                 |   |
| Name A               | Comments                           |   |
| Add Hardware         | Installs and trouble               |   |
| Add or Remove P      | Install or remove pr               |   |
|                      | Configure administr                |   |
| Automatic Updates    | Set up Windows to                  |   |
| Broadcom Contro      | Broadcom Advance                   |   |
| Date and Time        | Set the date, time,                |   |
| Display              | Change the appear                  |   |
| Folder Options       | Customize the displ                |   |
| Fonts                | Add, change, and                   |   |
| Intel(R) PROSet      | Configures and test                |   |
| Internet Options     | Configure your Inte                |   |
| Keyboard             | Customize your key                 |   |
|                      | Changes licensing o                |   |
| Mouse                | Customize your mo                  |   |
| Network Connect      | Connects to other c                |   |
| Phone and Mode       | Configure your tele                |   |
| Portable Media D     | View the portable m                |   |
| Power Options        | Configure energy-s                 |   |
| Printers and Faxes   | 5hows installed prin               |   |
| 🛛 🎐 Regional and Lan | Customize settings                 |   |
| Scheduled Tasks      | Schedule computer                  |   |
| Stored User Nam      | Manages stored cre                 |   |
| System               | See information abo                |   |
| Taskbar and Star     | Customize the Start                |   |
| Windows Firewall     | Configure the Wind                 |   |

• Figure 1 Windows Firewall

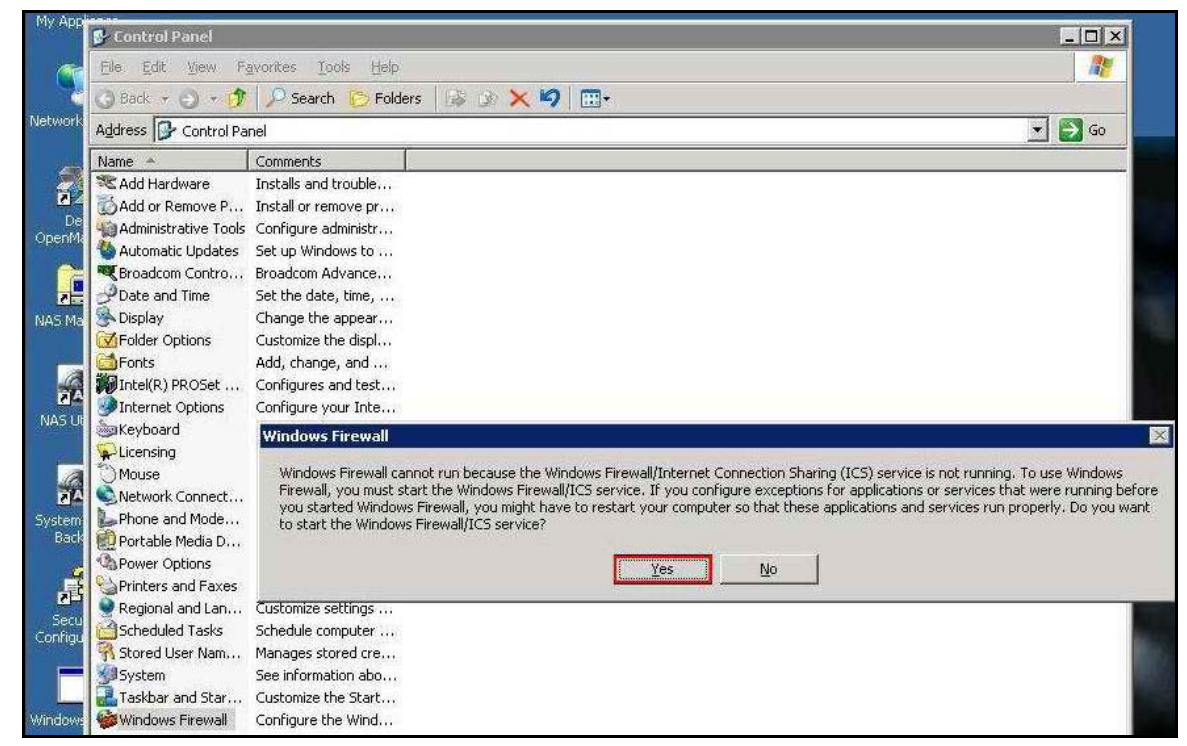

• Figure 2 Start the Windows Firewall Service

Go to the Exceptions tab, highlight File and Printer Sharing and select Edit. Select the box next to TCP 445 and select OK. Select OK to save your Firewall changes.

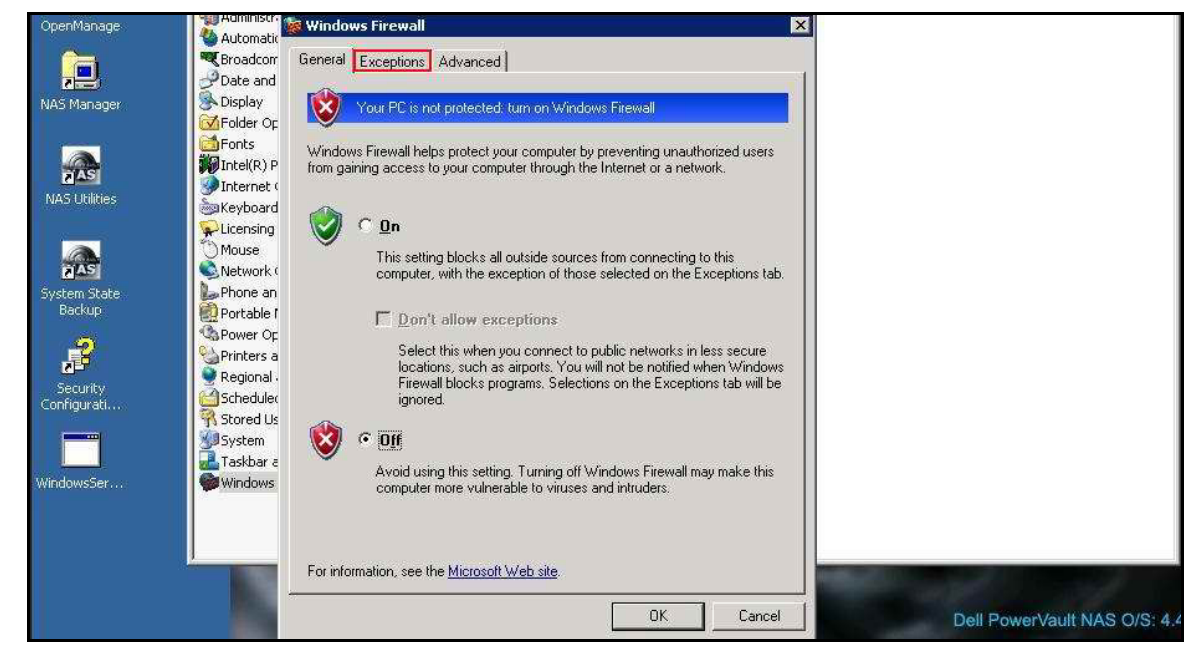

• Figure 3 Firewall Exceptions

| ly App      | 😺 Windows Firewa                                            | all                                                                      |                                                                        | ×              |                 |
|-------------|-------------------------------------------------------------|--------------------------------------------------------------------------|------------------------------------------------------------------------|----------------|-----------------|
| 6           | General Exception                                           | ns Advanced                                                              |                                                                        |                |                 |
| work        | Windows Firewall<br>from outside sourc<br>General tab and s | is turned off. Your computer<br>es such as the Internet. We<br>elect On. | is at risk of attacks and intrusions<br>recommend that you click the   | 9              | │ <sup></sup> • |
| 2           | Programs and Ser                                            | vices:                                                                   |                                                                        |                |                 |
| De<br>enMk  | Name                                                        | Edit a Service                                                           |                                                                        | ×              |                 |
| 2           | UPnP Fram                                                   | You can individually configue<br>service. To open a port, sel            | ure the port(s) that are associated w<br>ect the check box next to it. | ith this       |                 |
|             |                                                             | Name                                                                     | Scope                                                                  |                |                 |
| 24          |                                                             | I TCP 445                                                                | Subnet<br>Subnet                                                       |                |                 |
|             |                                                             | UDP 138                                                                  | Subnet                                                                 |                |                 |
| a A<br>em   | Add Program.                                                |                                                                          |                                                                        | <del>9</del> 6 |                 |
| sack        | Display a not                                               | Change scope                                                             | OK Can                                                                 | cel            |                 |
| ecu<br>figu |                                                             |                                                                          |                                                                        |                |                 |
| -           |                                                             |                                                                          | OK Cancel                                                              | _]             |                 |
| lows!       | Ser                                                         | Windows Firewall Config                                                  | mize the Start Menu and the taskb<br>jure the Windows Firewall         | ar,            |                 |
|             |                                                             |                                                                          |                                                                        |                |                 |

• Figure 4 Enable Port 445

Continuing from the exceptions tab, create new exceptions for the NAS Manager Admin site, the NAS Manager Shares site and the Dell Open Manage Server Administrator site.

Select Add Port, in the Edit a Port window type WebUI Admin Site in the Name field, in the Port number field enter 1279 then select the TCP protocol.

Repeat these steps for the remaining ports, return to the **General** tab turn the firewall **ON** then click **OK**.

| -philaire                    | Control Panel                                                                                                    |   | L    |
|------------------------------|----------------------------------------------------------------------------------------------------|---|------|
| <b>a</b> [                   | 🗱 Windows Firewall 🛛 🔰                                                                                                    | X |      |
| 5                            | General Exceptions Advanced                                                                                                    |   |      |
| k Plac                       | Windows Firewall is turned off. Your computer is at risk of attacks and intrusions<br>from outside sources such as the Internet. We recommend that you click the<br>General tab and select On. | 2 | -] [ |
| lanag.                       | Programs and Services:                                                                                                    |   |      |
|                              | Name                                                                                                    |   |      |
|                              | Remote Desktop                                                                                                    |   |      |
| <b>Reference</b>             |                                                                                                    |   |      |
| n Stat<br>tkup               | Add Program                                                                                                    |   |      |
| <b>?</b><br>urity<br>jurati. | Display a polification when Windows Firewall blocks a program                                                                                                    |   |      |
|                              | OK Cancel                                                                                                    |   |      |

• Figure 5 Add Port

| Nar | me 🔺                                                                                 | Comments                                                                                                    |  |
|-----|--------------------------------------------------------------------------------------|----------------------------------------------------------------------------------------------------|--|
| 1   | Add Hardware                                                                         | 😸 Windows Firewall 🛛 🗶                                                                                                    |  |
| 4 6 | Add or Remove P                                                                      | Edit a Port                                                                                                    |  |
|     | Administrative To<br>Automatic Update<br>Broadcom Contro<br>Date and Time<br>Display | Use these settings to open a port through Windows Firewall. To find the port<br>number and protocol, consult the documentation for the program or service you<br>want to use. |  |
|     | Folder Options                                                                       | Name: WebUI Admin Site                                                                                                    |  |
|     | Intel(R) PROSet .<br>Internet Options<br>Keyboard                                    | Port number 1279<br>© ICP C UDP                                                                                                    |  |
|     | Mouse<br>Network Connect<br>Phone and Mode.<br>Portable Media D                      | Change scope OK Cancel                                                                                                    |  |
|     | Power Options<br>Printers and Faxe<br>Regional and Lan<br>Scheduled Tasks            |                                                                                                    |  |
|     | Stored User Nam<br>System<br>Taskbar and Star                                        | Add Program Add Port Edit Delete                                                                                                    |  |

• Figure 6 Create Exception for WebUI Admin Site

| Name 🔺             | Comments                                                                      |  |
|--------------------|-------------------------------------------------------------------------------|--|
| 🕿 Add Hardware     | 🖉 Windows Firewall 🛛 🗶                                                        |  |
| Add or Remove P    | Add a Port                                                                    |  |
| Administrative To  |                                                                               |  |
| 🚳 Automatic Update | Use these settings to open a port through Windows Firewall. To find the port  |  |
| 💐 Broadcom Contro  | number and protocol, consult the documentation for the program or service you |  |
| Poate and Time     | Walk to see.                                                                  |  |
| 🛞 Display          |                                                                               |  |
| Folder Options     |                                                                               |  |
| Fonts              | Name:  WebUI Shares Site                                                      |  |
| MIntel(R) PROSet . |                                                                               |  |
| Internet Options   | Port number: 104                                                              |  |
| Seyboard 🛛         |                                                                               |  |
| Elicensing         |                                                                               |  |
| Mouse              |                                                                               |  |
| Setwork Connect    |                                                                               |  |
| Phone and Mode.    | Change scope                                                                  |  |
| Portable Media D   | Unarige scope                                                                 |  |
| Power Options      |                                                                               |  |
| Printers and Faxe  |                                                                               |  |
| Regional and Lan   |                                                                               |  |
| Stored Licer Nem   | Add Brogram   Add Bort   Edit   Delete                                        |  |
| System             | Lager Tokanow Capit During Faurier                                            |  |
| Taskbar and Star   |                                                                               |  |
| Windows Firewall   | Usplay a notification when Windows Firewall blocks a program                  |  |
|                    |                                                                               |  |
|                    |                                                                               |  |
|                    |                                                                               |  |
| N                  | OK Cancel                                                                     |  |

• Figure 7 Create Exception for WebUI Shares Site

| Name 🔺                                                              | Comments                                                                                                    |  |
|---------------------------------------------------------------------|----------------------------------------------------------------------------------------------------|--|
| Add Hardware                                                        | 👹 Windows Firewall 🛛 🔀                                                                                                    |  |
| Add or Remove P                                                     | Edit a Port                                                                                                    |  |
| Administrative To                                                   |                                                                                                    |  |
| 🌯 Automatic Update                                                  | Use these settings to open a port through Windows Firewall. To find the port                                                                                                    |  |
| Sroadcom Contro                                                     | want to use.                                                                                                    |  |
| Plate and Time                                                      |                                                                                                    |  |
| State Display                                                       |                                                                                                    |  |
| Folder Options                                                      | Numer DeenManage Server Admin                                                                                                    |  |
| Fonts                                                               | Malle Tolographic Control Halling                                                                                                    |  |
| Intel(R) PROSet                                                     | Port number 1311                                                                                                    |  |
|                                                                     |                                                                                                    |  |
|                                                                     | © ICP C UDP                                                                                                    |  |
| Mouse                                                               |                                                                                                    |  |
| Network Connect                                                     |                                                                                                    |  |
| Phone and Mode.                                                     |                                                                                                    |  |
| Portable Media D                                                    | Change scope                                                                                                    |  |
| Power Options                                                       |                                                                                                    |  |
| Service and Faxe                                                    |                                                                                                    |  |
| 👷 Regional and Lan                                                  |                                                                                                    |  |
| Scheduled Tasks                                                     | in the second second second lines with the second second s |  |
| 100                                                                 | Add Program Add Port Edit Delete                                                                                                    |  |
| Stored User Nam                                                     |                                                                                                    |  |
| Stored User Nam                                                     | and the second state of the second of the second second second                                                                                                    |  |
| Stored User Nam<br>System<br>Taskbar and Star                       | ✓ Display a notification when Windows Firewall blocks a program                                                                                                    |  |
| Stored User Nam<br>System<br>Caskbar and Star<br>Windows Firewall   | ✓ Display a notification when Windows Firewall blocks a program                                                                                                    |  |
| N Stored User Nam<br>System<br>Taskbar and Star<br>Windows Firewall | ✓ Display a notification when Windows Firewall blocks a program                                                                                                    |  |
| R Stored User Nam<br>System<br>Taskbar and Star<br>Windows Firewall | Display a notification when Windows Firewall blocks a program                                                                                                    |  |

• Figure 8 Create Exception for Server Admin Site

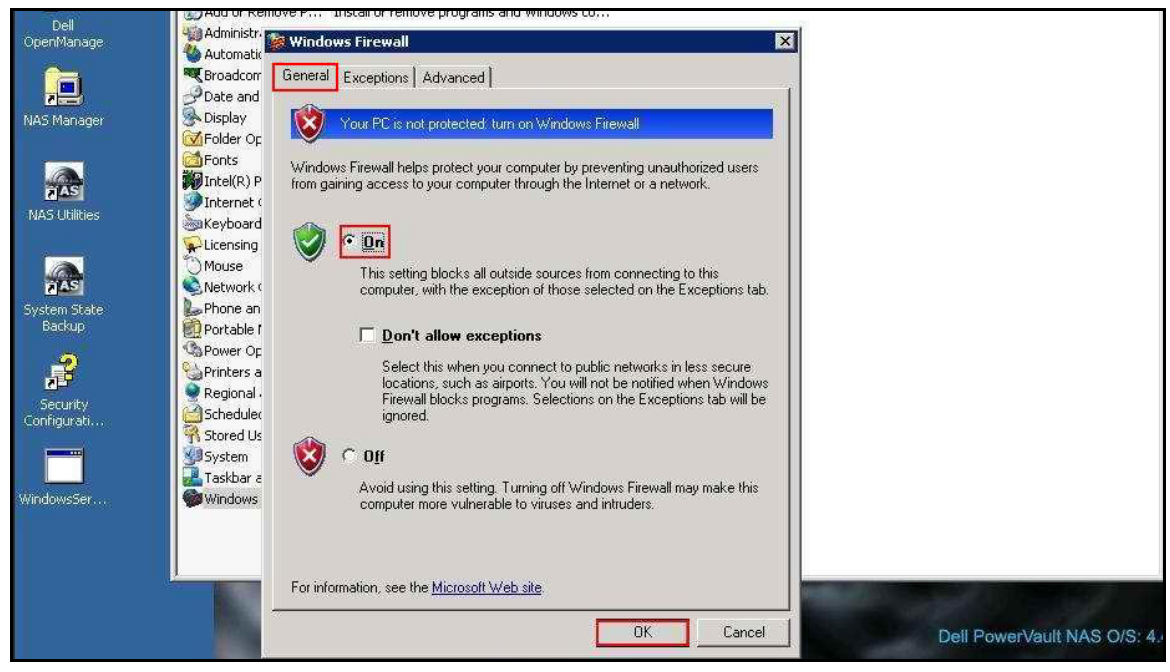

• Figure 9 Turn on Firewall

PAGE 8

Additional information about Microsoft® Windows Server 2003 Service Pack 1 and associated files can be found at:

- Dell and Microsoft Alliance Page
- Dell Power Solutions
- The latest driver, firmware, and BIOS for your system can be downloaded from <u>Support.Dell.Com</u>.
- <u>Microsoft Windows Server 2003 home page</u>.
- <u>Technical Overview of Windows Server 2003 Service Pack 1</u> from Microsoft TechNet.